# SHOW ME HOW

to Update My Direct Deposit Details Payroll

#### **STEP 1**

Log in to Employee Self-Service® from the Paycom mobile app. Navigate to Payroll > Direct Deposit.

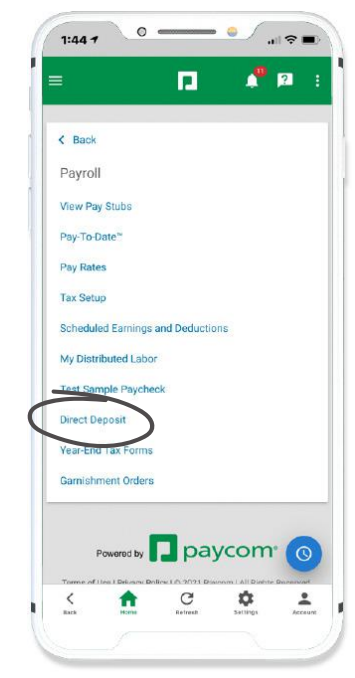

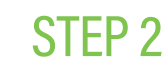

Tap "Add Account" and determine if this should be your main direct deposit account or an additional account and tap "Continue."

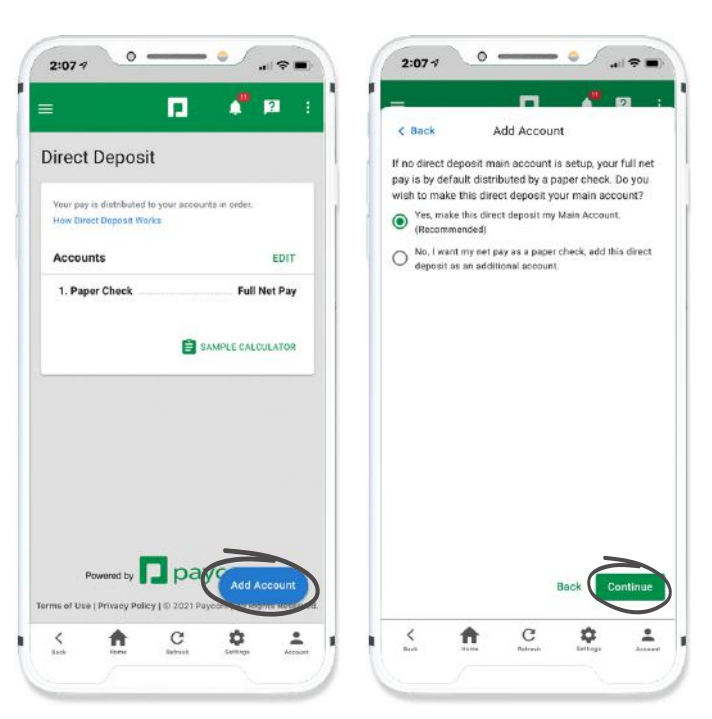

### **EMPLOYEES**

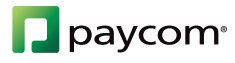

# SHOW ME HOW

to Update My Direct Deposit Details Payroll

### STEP 3

Enter your Bank Name, Routing Number and Account Number manually or tap "Scan Check" and take a picture of a blank check.

To ensure accuracy, if you do not scan a check, you must manually enter the Routing Number and Account Number twice.

|                                                                      | it                    | Cancel M                                         | ain Account                             |           |
|----------------------------------------------------------------------|-----------------------|--------------------------------------------------|-----------------------------------------|-----------|
| Direct Deposit                                                       |                       | Direct Deposit                                   |                                         |           |
| Paper Check                                                          |                       | Paper Check                                      |                                         |           |
| ank Details                                                          | ACCOUNT LIST          | Bank Details                                     | ACCOL                                   | INT LIST  |
| ank Name                                                             |                       | Bank Name                                        |                                         |           |
|                                                                      |                       |                                                  |                                         |           |
| Select account type:                                                 |                       | Select account type                              |                                         |           |
| Checking                                                             |                       | Checking                                         |                                         |           |
| Savings                                                              |                       | O Savings                                        |                                         |           |
|                                                                      |                       |                                                  |                                         |           |
| ou may take a photo of your blank<br>our routing and account number. | . check to easily add | You may take a photo<br>your routing and account | of your blank check to e<br>int number. | asily add |
|                                                                      |                       |                                                  |                                         |           |
| SCAN CHECK                                                           |                       | SCAN CHECK                                       |                                         |           |
| Pouting Number *                                                     |                       | Douting Number *                                 |                                         |           |
| County reamber                                                       |                       | Rodong Normer                                    |                                         |           |
| e-Enter Routing Number*                                              |                       | Re-Enter Routing Nu                              | mber *                                  |           |
|                                                                      |                       | Account Number                                   |                                         |           |
| scoupt Number 1                                                      |                       | Mucount Humber                                   |                                         |           |
| account Number*                                                      |                       |                                                  |                                         |           |

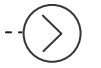

#### **STEP 4**

All Routing numbers will be nine digits and found accordingly on your check.

| oxo | x |  |  |
|-----|---|--|--|
| 0X0 | x |  |  |

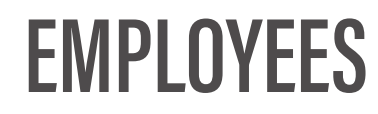

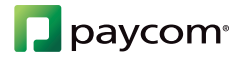

## SHOW ME HOW

### to Update My Direct Deposit Details Payroll

### STEP 5

Position the check in the capture window. When you're ready, click "Confirm" and the Routing Number and Account Number will display automatically.

| A FRANK ADAMS<br>123 MAIN ST. | 001     |
|-------------------------------|---------|
| YUKON, OK 73099               | DATE    |
| PAY TO THE DRDER OF           | S       |
|                               | DOLLARS |
| ABC Credit Union              |         |
| OR                            |         |

| A FRANK ADAMS<br>123 MAIN ST. |                | 0              |
|-------------------------------|----------------|----------------|
| YUKON, OK 730                 | 99             | DATE           |
| PAY TO THE<br>ORDER OF        |                | s              |
|                               |                | DOLLARS        |
| ABC Credit Union              |                |                |
| Routing Number                | Account Number |                |
| 23456789                      | 123456789      | ELETRY CONFIRM |

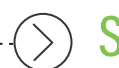

#### **STEP 4**

Add any additional bank accounts under the Distribution sections. Once all changes are complete, tap "Save."

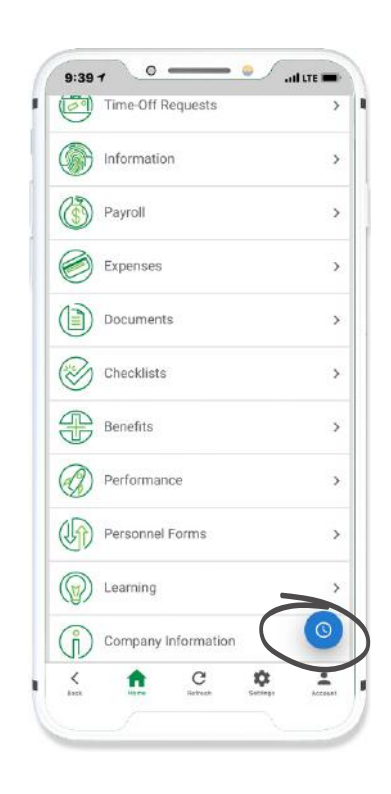

### **EMPLOYEES**

Visit the Help Menu for the most up-to-date version of this guide.

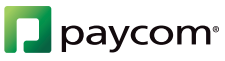